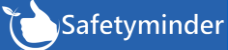

| Click | +ADD NEW |
|-------|----------|
|       |          |

- 1. Select the Manual Type these can be added in Administration/ Company Set up/ Manual Types.
- 2. Type in a Document ID this field is optional.
- 3. Select Next Review Date.
- 4. Type in a Title.
- 5. If required add a link to any Video that may be available.
- 6. Add a link to an external document that may be available.
- 7. Click +ADD FILE to upload a local document.
- 8. Add or amend the Title and Description, the date, time and version no will populate when saved.
- 9. Click 🖬 SAVE
- 10. Under <u>Actions</u> you can upload, download or delete documents.

| Marida Type        |                    |                 | Document ID             |                          | Next Review Date |        |    |   |          |  |
|--------------------|--------------------|-----------------|-------------------------|--------------------------|------------------|--------|----|---|----------|--|
| Quality Management |                    | <b>- 2</b> QM01 |                         | 3 12/11/2022             | 3 12/11/2022     |        |    |   |          |  |
| Title              |                    |                 |                         |                          |                  |        |    |   |          |  |
| Energy Conservatio | 'n                 |                 |                         |                          |                  |        |    |   |          |  |
| Video URL          |                    |                 |                         | Document Stored Link     |                  |        |    |   |          |  |
|                    |                    |                 |                         | 6                        |                  |        |    |   |          |  |
| Documents          |                    |                 |                         |                          |                  |        |    | 7 | 🔁 ADD F  |  |
|                    | Last Modified Time | Version No.     | Title                   | Description              |                  | Action |    |   |          |  |
|                    |                    |                 |                         |                          |                  |        |    |   |          |  |
| 8                  | 2/11/2020 10:02    | 1               | Energy-Conservation.pdf | QM01 Energy Conservation |                  |        | 10 | 4 | <b>a</b> |  |
|                    |                    |                 |                         |                          |                  |        |    |   |          |  |

These can viewed in the mobile app in **Documentation/Other Manuals**